1. Для запуска настройки соединения необходимо нажать правой кнопкой мыши на значек сетевых подключений на панели задач.

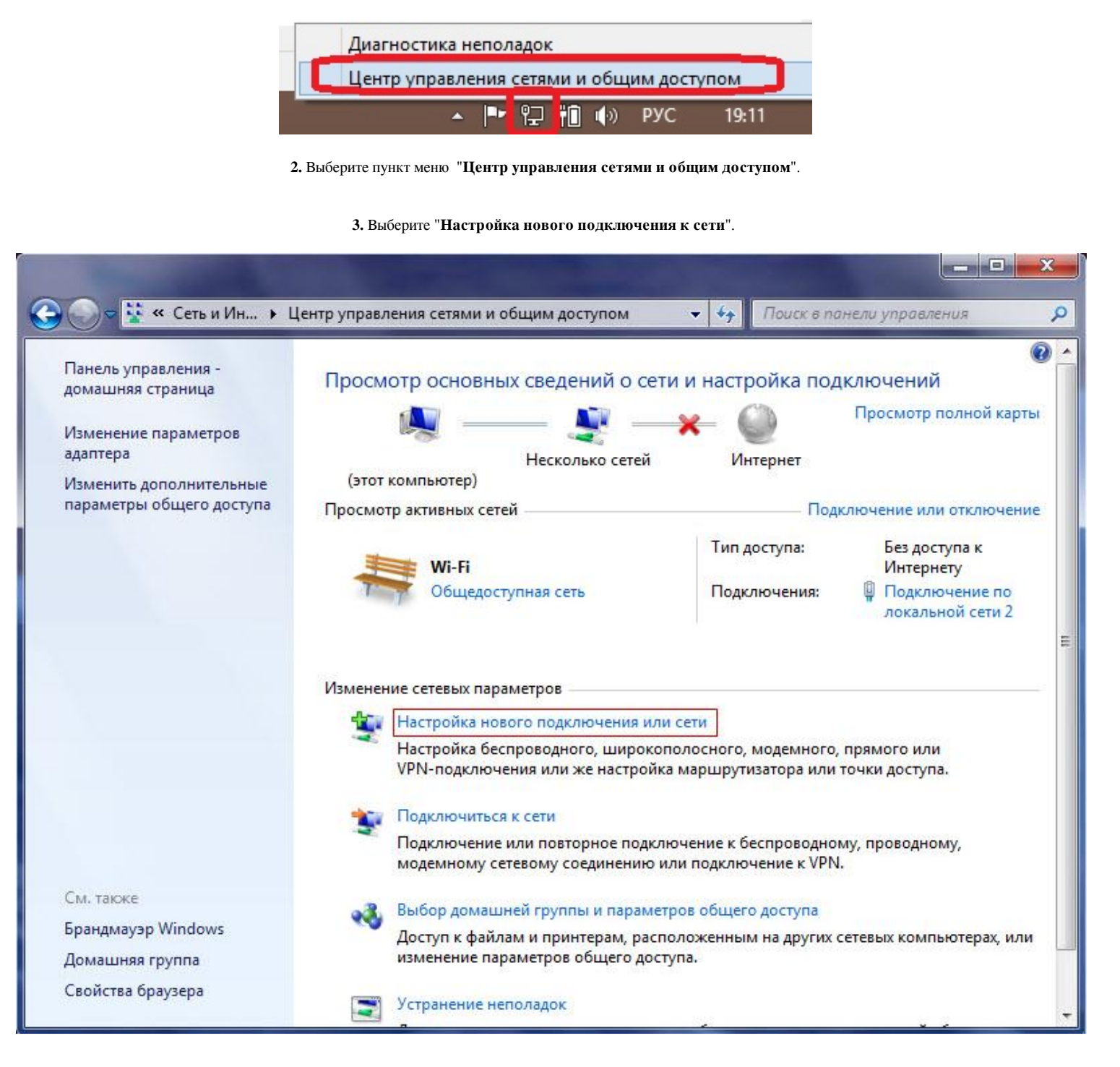

4. Необходимо выбрать "Подключение к рабочему месту".

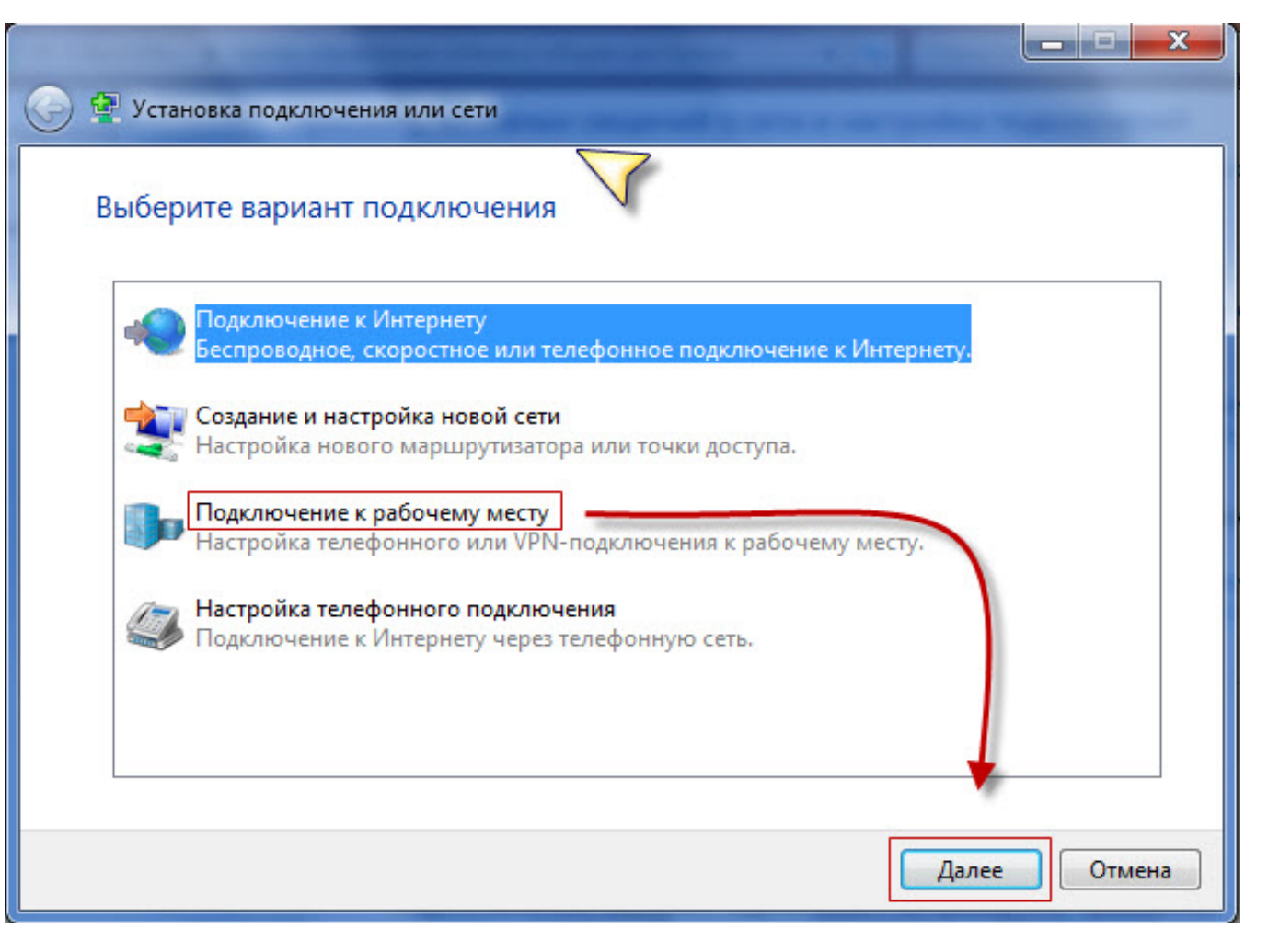

5. При отображении данно окна выберите пункт "Нет, создать новое подключение".

| Подключение к рабочему месту           |              |
|----------------------------------------|--------------|
|                                        |              |
| Использовать имеющееся подключение?    |              |
| Нет, создать новое подключение         |              |
| 🔘 Да, выбрать существующее подключение |              |
|                                        |              |
| 🦉 🚺 Минипорт WAN (РРТР)                |              |
| Mинипорт WAN (PPTP)                    |              |
|                                        |              |
| — 👩 МИНИПОРТ WAN (PP IP)               |              |
|                                        |              |
|                                        | Далее Отмена |
|                                        |              |

6. Необходимо "Использовать мое подключение к Интернету (VPN)".

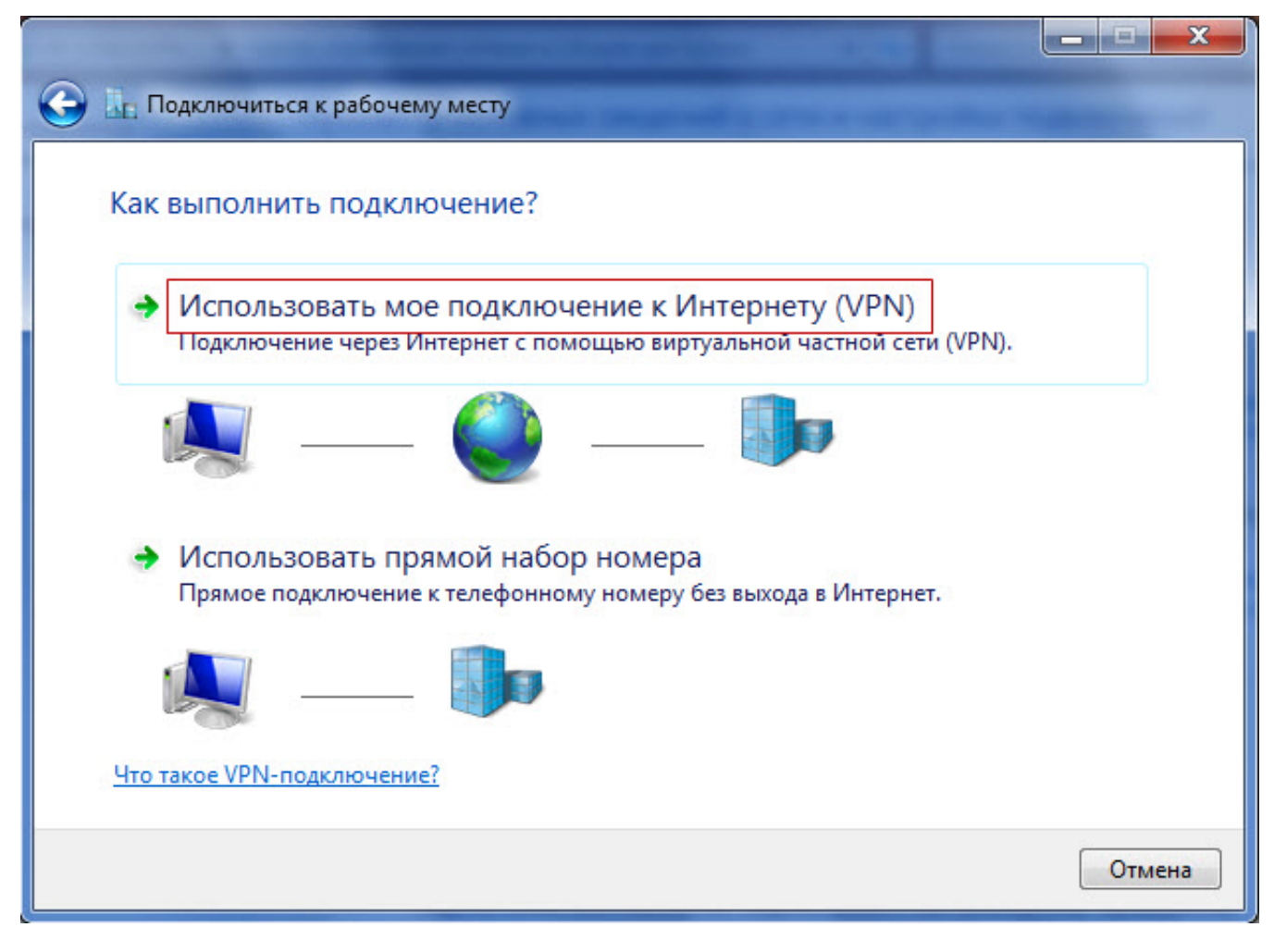

7. Выберите "Отложить настройку подключения к Интернету".

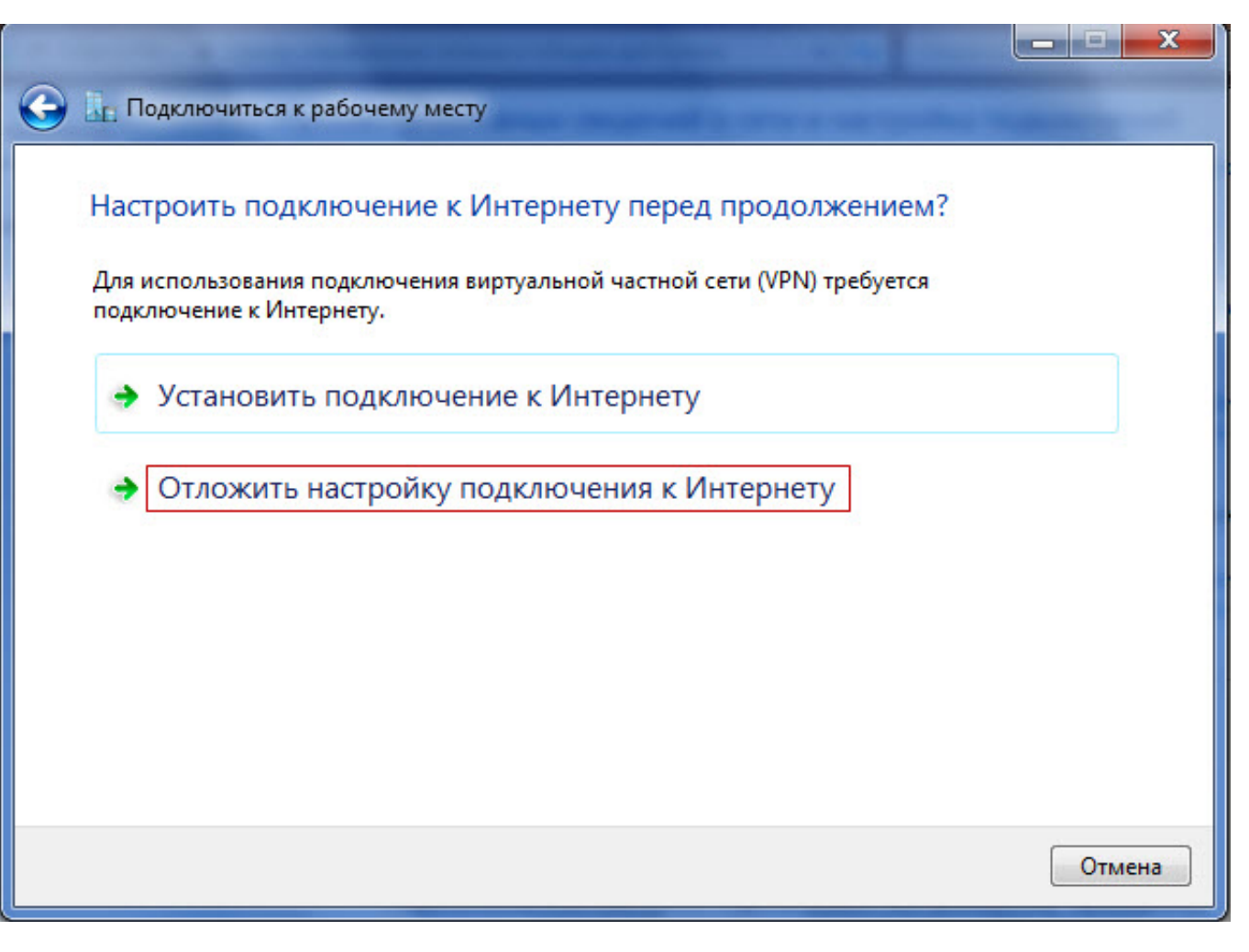

8. Впишите необходимые для подключения данные и нажмите "Далее".

|   |                                                                                                    |        | S |
|---|----------------------------------------------------------------------------------------------------|--------|---|
| 0 | Подключиться к рабочему месту                                                                                  |        |   |
|   | Введите адрес Интернета для подключения                                                                        |        |   |
|   | Этот адрес можно получить у сетевого администратора.                                                           |        |   |
|   | Адрес в Интернете: vpn.wlan                                                                                    |        |   |
|   | Имя местоназна <u>ч</u> ения: Cityline                                                                         |        |   |
|   | Использовать <u>с</u> март-карту                                                                               |        |   |
|   | 🌍 📃 Разрешить использовать это подключение другим пользователям                                                |        |   |
|   | Этот параметр позволяет любому пользователю, имеющему доступ к этому компьютеру, использовать это подключение. |        |   |
|   | ☑ Не подключаться сейчас, только выполнить установку для подключения в бу,                                     | ущем   |   |
|   | Далее                                                                                                    | Отмена |   |

9. Укажите зарегистрированные логин и пароль выданные при подключении и нажмите "Создать".

| 🕞 🗽 Подключиться к рабоч         | ему месту                                                  |                |
|----------------------------------|------------------------------------------------------------|----------------|
| Введите имя пользов              | вателя и пароль                                            |                |
| <u>П</u> ользователь:            | ваш_логин                                                  |                |
| Паро <u>л</u> ь:                 | ваш_пароль                                                 |                |
|                                  | Отобра <u>ж</u> ать вводимые знаки   3апомнить этот пароль |                |
| До <u>м</u> ен (не обязательно): |                                                            |                |
|                                  |                                                            |                |
|                                  |                                                            |                |
|                                  |                                                            |                |
|                                  |                                                            |                |
|                                  |                                                            | Создать Отмена |

10. Нажмите "Закрыть".

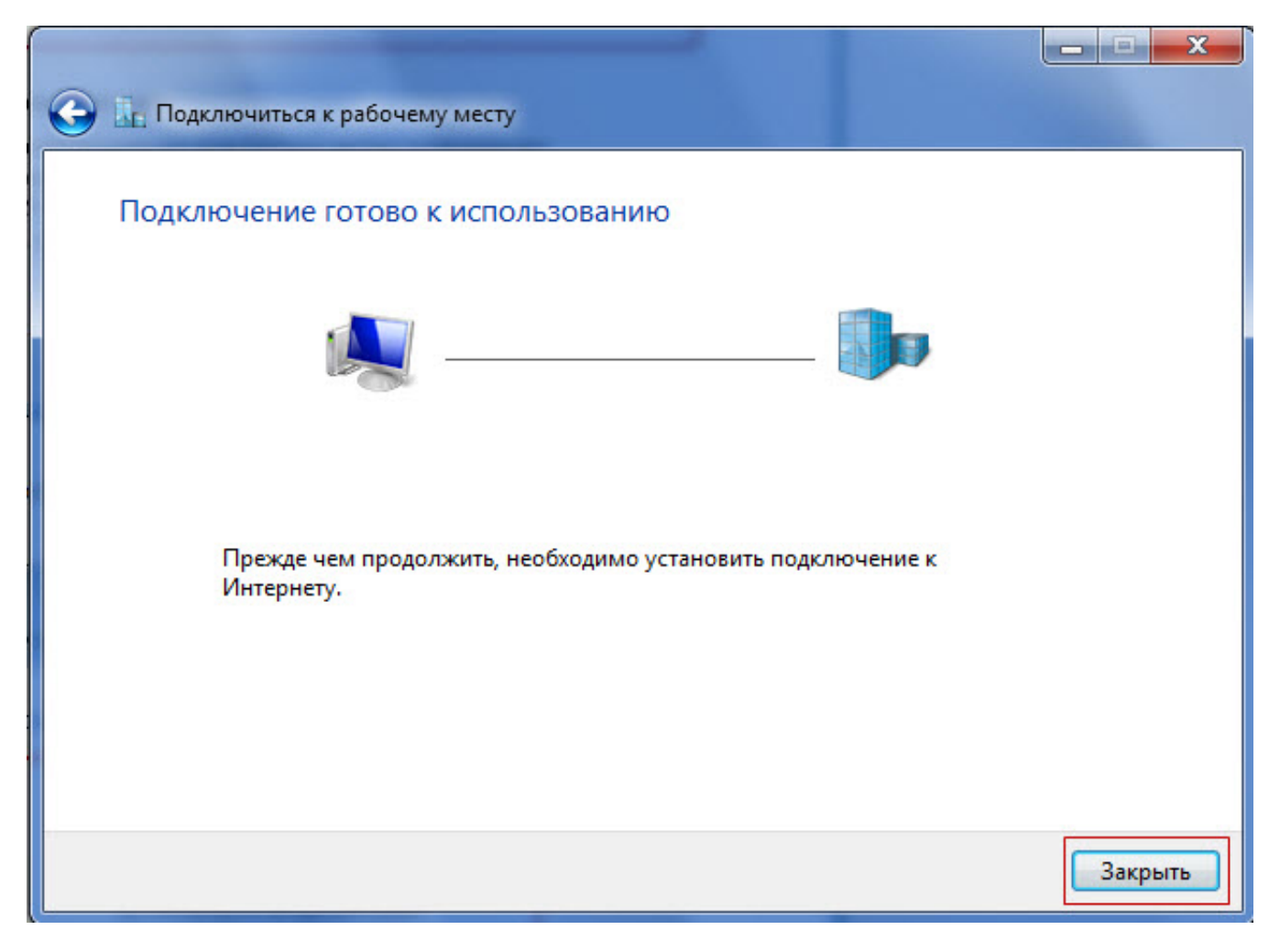

11. Заходим в "Центр управления сетями и общим доступом" и нажимаем "Изменение параметров адаптера".

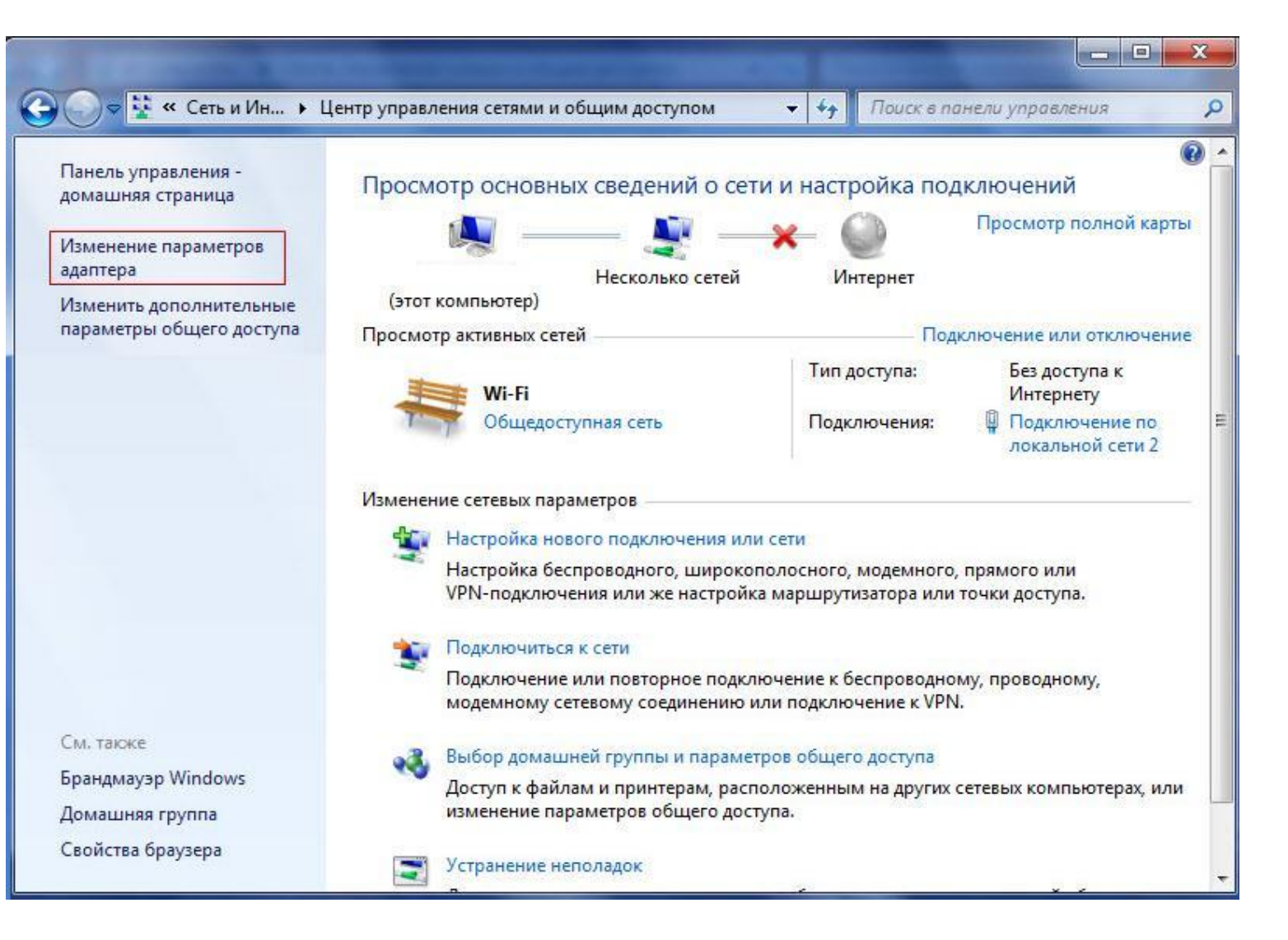

## 12. Нажимаем правой кнопкой на созданное соединение CityLine.

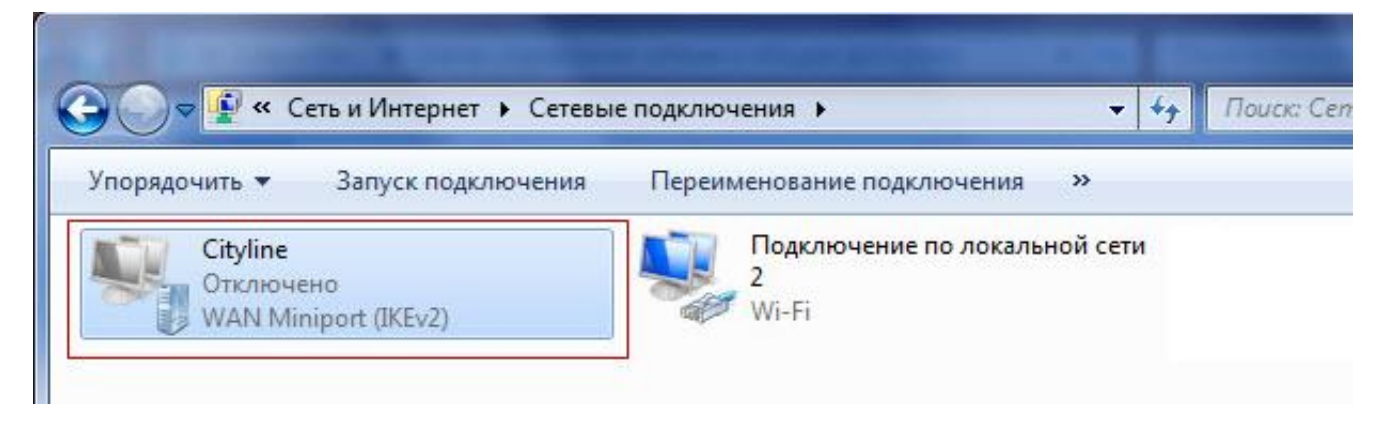

13. Выбираем пункт меню "Свойства".

14. Параметры. Галочку "Включать домен входа Windows" необходимо убрать.

| Общие | Параметры                                                        | Безопасность                                                    | Сеть Доступ                           |        |
|-------|------------------------------------------------------------------|-----------------------------------------------------------------|---------------------------------------|--------|
| Пара  | аметры набора<br>Отображать хо<br>Запрашивать и<br>Включать доме | номера<br>д подключения<br>мя, пароль, серт<br>н входа в Window | ификат и т.д.<br>ws                   |        |
| Пара  | аметры повтор                                                    | ного звонка                                                     | · · · · · · · · · · · · · · · · · · · |        |
| Чис   | ло попыток на                                                    | бора номера:                                                    | 3                                     | *<br>* |
| Инт   | ервал между п                                                    | опытками:                                                       | 1 минута                              | -      |
| Bpe   | мя простоя до                                                    | разъединения:                                                   | никогда                               | -      |
| Пор   | ог простоя:                                                      |                                                                 |                                       | -      |
|       | Перезвонить п                                                    | ри разрыве связ                                                 | и                                     |        |
| Пар   | раметры РРР                                                      |                                                                 |                                       |        |
|       |                                                                  |                                                                 |                                       | 0      |

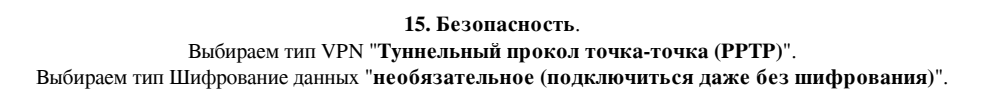

| бщие           | Параметры                                             | Безопасность                                                                      | Сеть                                         | Доступ                                    |
|----------------|-------------------------------------------------------|-----------------------------------------------------------------------------------|----------------------------------------------|-------------------------------------------|
| <u>Т</u> ип VP | N:                                                    |                                                                                   |                                              |                                           |
| Тунне          | тыный проток                                          | ол точка-точка (                                                                  | PPTP)                                        |                                           |
|                |                                                       | Дor                                                                               | олнит <u>е</u> ли                            | ьные параметр                             |
| Шифро          | вание данных                                          | :                                                                                 |                                              |                                           |
| необя          | зательное (по                                         | дключиться дах                                                                    | ке без ши                                    | фрования)                                 |
| Пров           | ерка подлинн                                          | ости                                                                              |                                              |                                           |
| 🔘 Пр           | отокол расши                                          | ренной проверн                                                                    | ки подлин                                    | ности (ЕАР)                               |
|                |                                                       |                                                                                   |                                              | v                                         |
| @ P-           |                                                       |                                                                                   |                                              | Свойства                                  |
|                | эрешить спед                                          | ующие протоко                                                                     |                                              |                                           |
|                | <u>Н</u> езашифров                                    | анный пароль (F                                                                   | PAP)                                         |                                           |
| ✓<br>✓<br>✓    | Протокол про<br>Протокол Міс                          | оверки пароля (<br>crosoft <u>C</u> HAP вер                                       | СНАР)<br>осии 2 (М.                          | S-CHAP v2)                                |
| V<br>V<br>V    | Протокол про<br>Протокол Міс<br>Шспользо<br>Windows ( | оверки пароля (<br>crosoft <u>C</u> HAP вер<br>вать автоматич<br>(и имя домена, о | СНАР)<br>юсии 2 (Ма<br>ески имя<br>если суща | S-CHAP v2)<br>в входа и парол<br>ествует) |

После нажатия "ОК" окно свойств закроется и подключение будет созданно.

16. Для подключения необходимо нажать левой кнопкой мыши на значек сетевых подключений на панели задач.

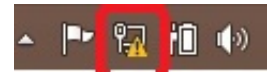

17. Нажмите на подключение и нажмите кнопку "Подключить" .

| Сети        |                                         |
|-------------|-----------------------------------------|
| Подключения |                                         |
| Nordsky     | ~~~~~~~~~~~~~~~~~~~~~~~~~~~~~~~~~~~~~~~ |
|             | Подключить                              |

18. Введите логин (Пользователь) и пароль (Пароль) выданные при регистрации.

Если все настроенно верно и данные указанны правильно должно произойти подключение к Интернету.